## 1. Driver Installation

The Doc is for the PCI driver installation only.

As of Feb 15, 2011 there are now all new drivers for the PCI PC Watchdog that support 32 and 64 bit versions. The old drivers are still on the CD if you need to use them. They can be found in a .ZIP file:

```
Drivers \PN1130\_PCI\_Win32-64 \\_Archive \Old\_PCI\_Win32.zip
```

The new drivers now have a preferred method of install as well as an older XP style. See the next two sections.

## **1.1 Preferred Driver Installation Method**

When you power up the PC you *may* get a found new hardware screen (depends on Windows version). Ignore this screen and just click the cancel button. Put the CD in the drive and navigate to the following directory depending on your version of windows:

- 32 Bit Versions: Drivers\PN1130 PCI Win32-64\i386
- 64 Bit Versions: Drivers\PN1130\_PCI\_Win32-64\amd64

Run the program dpinst.exe. It will install the driver and it will put an entry in the Ad\_Remove Programs in Control Panel to allow removal of the driver.

If the driver installs OK you should see a final window like this one:

| Berkshire Products Driver Installer |                                                                                                    |  |  |  |  |
|-------------------------------------|----------------------------------------------------------------------------------------------------|--|--|--|--|
| Berkshire<br>Products,<br>Inc.      | Driver Installation Complete<br>The drivers for your Berkshire Products PCI PC Watchdog device<br>were successfully installed. If you have not already done so, you<br>can install the device now. Please follow the instructions that came<br>with the device. |  |  |  |  |
|                                     | Driver Name Status   Berkshire Products Berk Device Updated                                                                                                    |  |  |  |  |
|                                     | < <u>B</u> ack Finish Cancel                                                                                                    |  |  |  |  |

You may be required to restart the computer before the changes go into effect.

## **1.2 XP Style Installation (Not Recommended)**

When you power up the PC you *may* get a found new hardware screen (depends on Windows version) such as this one from Windows XP:

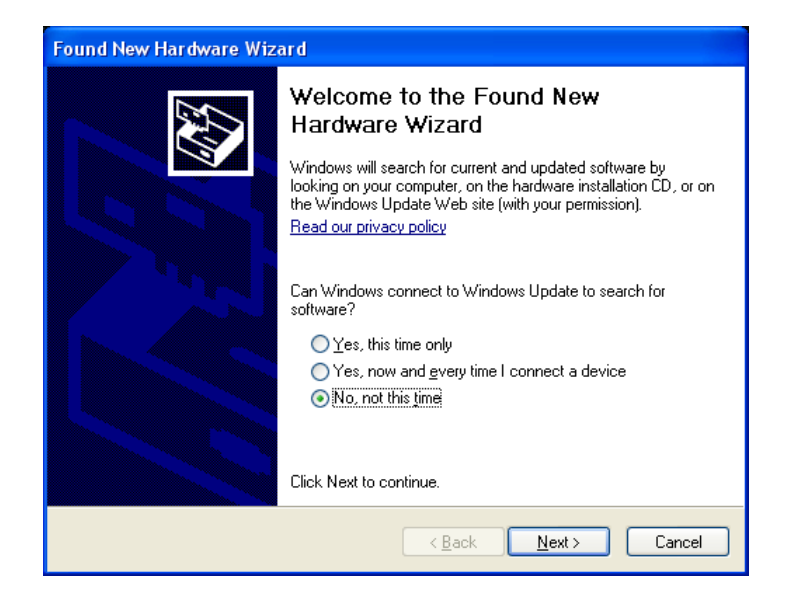

Make sure the CD is in the PC drive and click next to allow Windows to find the driver files.

If you get a window like this – make sure you select the proper driver for your version of Windows, 32 or 64 bit.

| Please select the best match for your hardware from the list below.                                                                                                    | Found                                                               | Found New Hardware Wizard |                |                    |            |  |  |  |
|----------------------------------------------------------------------------------------------------|---------------------------------------------------------------------|---------------------------|----------------|--------------------|------------|--|--|--|
| Berkshire PCI PC Watchdog     Description   Version   Manufacturer   Location     Berkshire PCI PC Watchdog   61.7600.16385   Berkshire Products   d \cdimage     Berkshire PCI PC Watchdog   6.1.7600.16385   Berkshire Products   d \cdimage     Image: Comparison of the state of the state of the st                              | Please select the best match for your hardware from the list below. |                           |                |                    |            |  |  |  |
| Description   Version   Manufacturer   Location     Berkshire PCI PC Watchdog   6.1.7600.16385   Berkshire Products   d:\cdimage     Berkshire PCI PC Watchdog   6.1.7600.16385   Berkshire Products   d:\cdimage     Image: Comparison of the state of the state of |                                                                     | Berkshire PCI PC Watchdog |                |                    |            |  |  |  |
| Berkshire PCI PC Watchdog 6.1.7600.16385 Berkshire Products d:\cdimage<br>Berkshire PCI PC Watchdog 6.1.7600.16385 Berkshire Products d:\cdimage<br>This driver is not digitally signed!<br>Tell me why driver signing is important                                                                                                    |                                                                     | Description               | Version        | Manufacturer       | Location   |  |  |  |
| Berkshire PCI PC Watchdog 6.1.7600.16385 Berkshire Products d:\cdimage                                                                                                    |                                                                     | Berkshire PCI PC Watchdog | 6.1.7600.16385 | Berkshire Products | d:\cdimage |  |  |  |
|                                                                                                    |                                                                     | Berkshire PCI PC Watchdog | 6.1.7600.16385 | Berkshire Products | d:\cdimage |  |  |  |
| This driver is not digitally signed! Tell me why driver signing is important                                                                                                    |                                                                     | <                         |                |                    | >          |  |  |  |
|                                                                                                    |                                                                     |                           |                |                    |            |  |  |  |